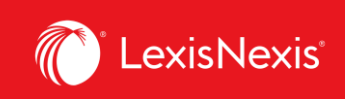

## Lexis Advance® Quicklaw®

advancing what's possible

## **Tip Sheet | Explore Content**

The **Explore Content Pod** gives you quick access to focus your search with pre-search filters under two tabs:

| Content Type Practice Area |                                  |                                 |                           |  |  |
|----------------------------|----------------------------------|---------------------------------|---------------------------|--|--|
| ases                       | Current & Historical Legislation | Secondary Materials             | Popular Sources           |  |  |
| Court Decisions            | Legislation                      | Quantums                        | Halsbury's Laws of Canada |  |  |
| Tribunal Decisions         | Acts                             | Drafting Materials (Precedents) | JurisClasseur Québec      |  |  |
| Case Summaries             | Regulations                      | Law Reviews & Journals          | Tables of Concordance     |  |  |
|                            | Court Rules                      | Current Awareness               | Smart Charts              |  |  |
|                            | Historical Legislation           | Dictionaries                    | Coronavirus               |  |  |

## 1. Content Type Tab

Select a content type to load that collection and see the list of more granular options.

| ✓                  |               |                                  |                                 |                                                      |  |
|--------------------|---------------|----------------------------------|---------------------------------|------------------------------------------------------|--|
| Content Type       | Practice Area |                                  |                                 |                                                      |  |
| Cases              |               | Current & Historical Legislation | Secondary Materials             | Popular Sources                                      |  |
| Court Decisions    |               | Legislation                      | Quantums                        | Halsbury's Laws of Canada                            |  |
| Tribunal Decisions |               | Acts                             | Drafting Materials (Precedents) | JurisClasseur Québec                                 |  |
| Case Summaries     |               | Regulations                      | Law Reviews & Journals          | Tables of Concordance                                |  |
|                    |               | Court Rules                      | Current Awareness               | Smart Charts                                         |  |
|                    |               | Historical Legislation           | Dictionaries                    | Coronavirus                                          |  |
|                    |               |                                  |                                 | COVID-19 Updates:<br>News, comment and<br>analysis 🕑 |  |

For example, Select **Halsbury's Laws of Canada** to search the entire collection or select an individual volume to browse.

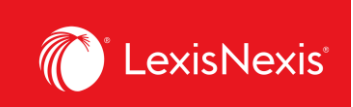

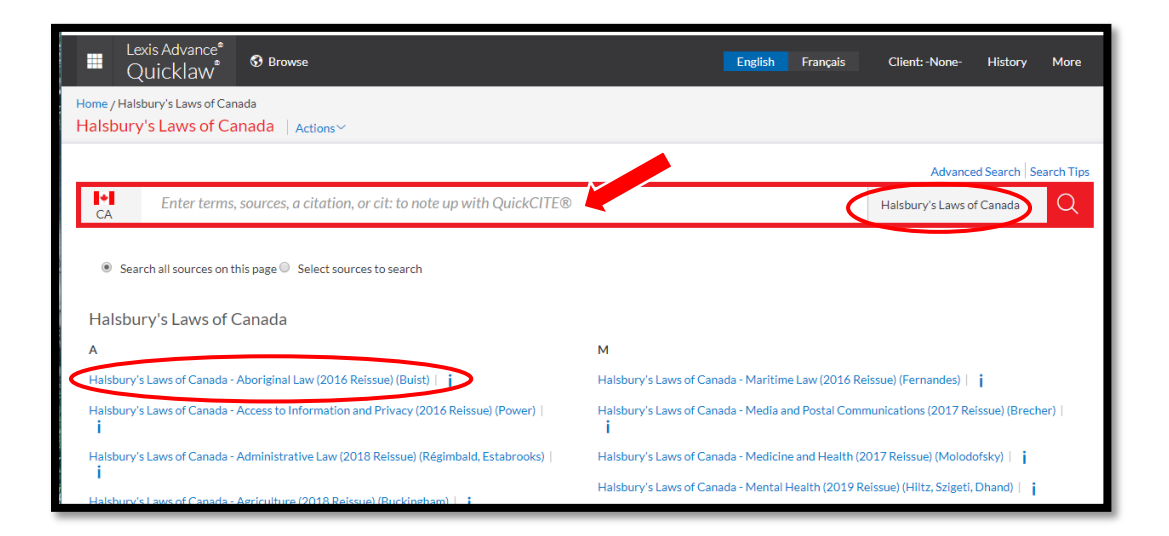

## 2. Practice Area Tab

Select a Practice Area and discover the collection of sources relevant to a given area of law.

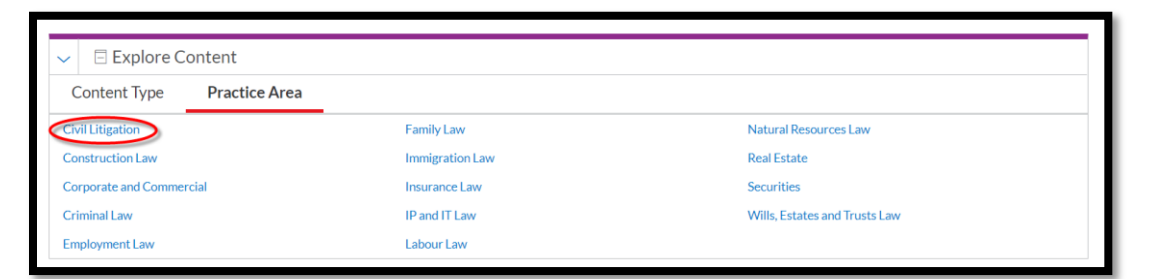

| Eexis Advance <sup>®</sup><br>Quicklaw <sup>®</sup> ⊗ Browse         | English Français Client: None- History More |
|----------------------------------------------------------------------|---------------------------------------------|
| Home / CIVII Litigation<br>Civil Litigation   Actions ~              |                                             |
|                                                                      | Advanced Search Tips                        |
| Enter terms, sources, a citation, or cit: to note up with QuickCITE® | Civil Litigation Q                          |
| Browse Popular Sources                                               |                                             |
| Civil Litigation Sources   j                                         | Civil Litigation Acts   j                   |
| Search Primary Law                                                   |                                             |
| Civil Litigation Legislation                                         | Civil Litigation Tribunal Decisions         |
| Civil Litigation Case Summaries                                      | Civil Litigation Court Decisions            |
| Search Secondary Materials                                           |                                             |
| Civil Litigation Secondary Materials                                 | Civil Litigation Law Reviews and Journals   |

Lexis Advance <sup>®</sup> Quicklaw <sup>®</sup> – Explore Content Current as of Thursday, April 23, 2020

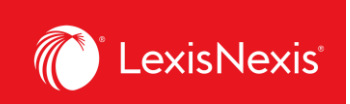

For example, select **Civil Litigation** and then **Civil Litigation Sources** to see a set of quick links to relevant content such as Commentary, Encyclopedias and Textbooks

| Secondary Materials                                                     |                                                                                                    |  |
|-------------------------------------------------------------------------|----------------------------------------------------------------------------------------------------|--|
| ✓ Commentary                                                            | V Legal Encyclopedias                                                                                                  |  |
| Alberta Limitations Manual                                              | Halsbury's Laws of Canada - Civil Procedure (2017 Reissue) (Abrams, McGuinness,<br>Brecher)                            |  |
| British Columbia Limitations Manual   👔                                 | Halsbury's Laws of Canada - Equitable Remedies (2020 Reissue) (Coombs)                                                 |  |
| British Columbia Practice, 3rd Ed.                                      | · · · · ·                                                                                                    |  |
| Canadian Federal Courts Practice, 2019 Ed. (Hughes, Renaud and Horne) 📔 | Halsbury's Laws of Canada - Interim Preservation of Property Rights (2017 Reissue<br>(Abrams, McGuinness, Brecher)   j |  |
| Federal Limitations Manual                                              | JCQ Droit civil - Procédure civile I (2e édition)   👔                                                                  |  |
| LegisPratique - Code de procédure civile annoté 📔 ϳ                     | JCQ Droit civil - Procédure civile II (2e édition)                                                                     |  |
| LegisPratique - Code de procédure civile annoté (ancien)                | JCQ Droit civil - Preuve et prescription   j                                                                           |  |
| LegisPratique - Les objections à la preuve en droit civil 📔 📋           | JCQ Droit civil - Responsabilité civile et professionelle                                                              |  |
| Nova Scotia Civil Procedure Rules                                       | V Textbooks                                                                                                    |  |
| Ontario Courtroom Procedure, 4th Ed (Fuerst, Sanderson)                 | Aviation Liability Law, 2nd Ed.                                                                                        |  |
| Ontario Limitations Manual, 3rd Ed.                                     | British Columbia Courtroom Procedure, 2nd Ed. (Bracken, Dull)                                                          |  |
| Ontario Superior Court Practice, 2020 Ed. (Archibald, Sugunasiri)       | Canadian Civil Procedure Law, 2nd Ed. (Abrams, McGuinness)                                                             |  |

*Note:* Functionality enhancements are continually being made to the Explore Content Pod links. To ensure the most relevant display of case law results, it is currently recommended that case law searches be undertaken from the Big Red Search Box on the Landing Home page where the word wheel suggestions and the Topic Relevance Solution algorithm is applied.